## <u>SOP – How to renew a course certification.</u>

Please follow the guide below once you have signed into ESR.

1. Click on Go to MyESR Portal.

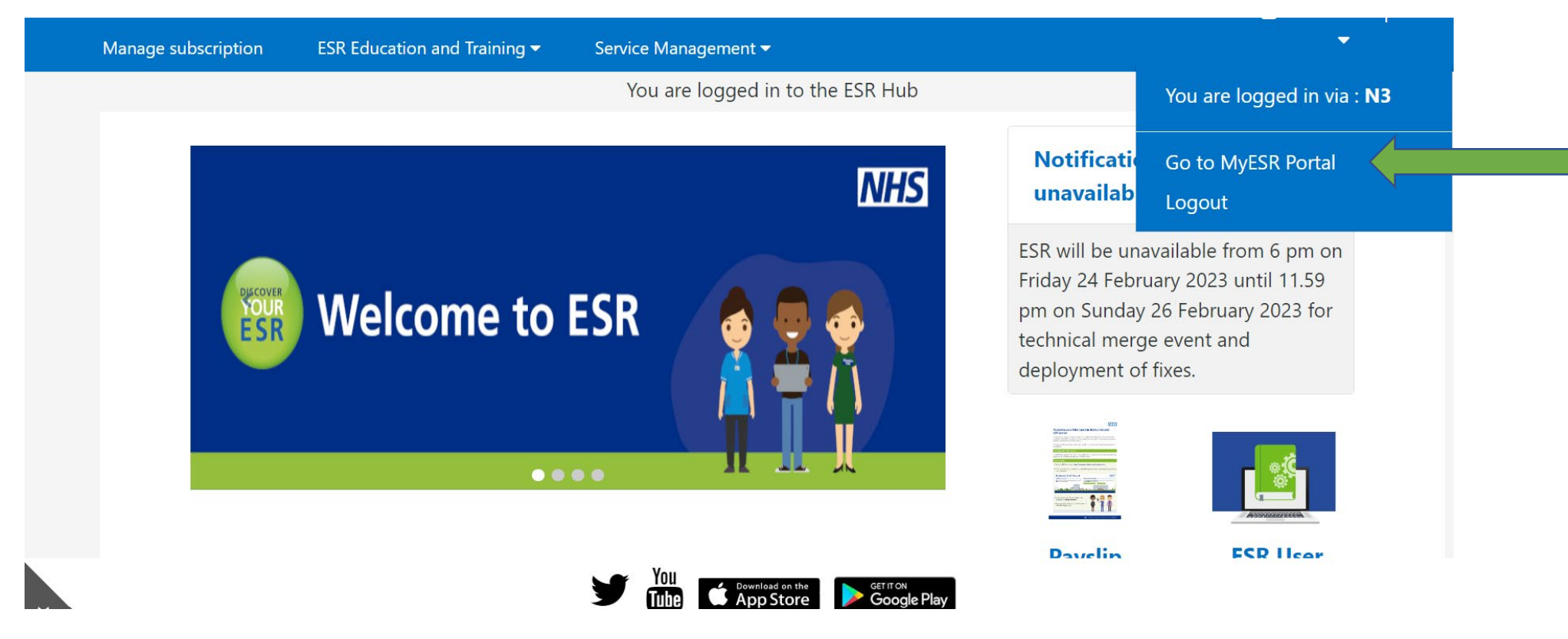

2. Using the list on the left-hand side of the page, click the 'My Learning' button.

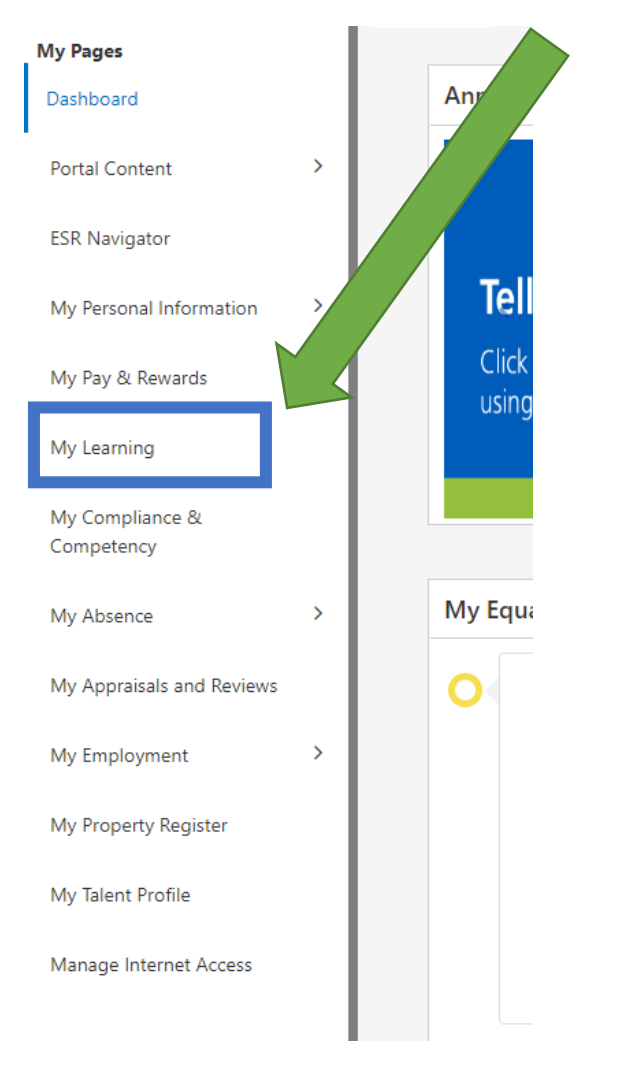

3. Locate the below table and using the cursor, click on the certification.

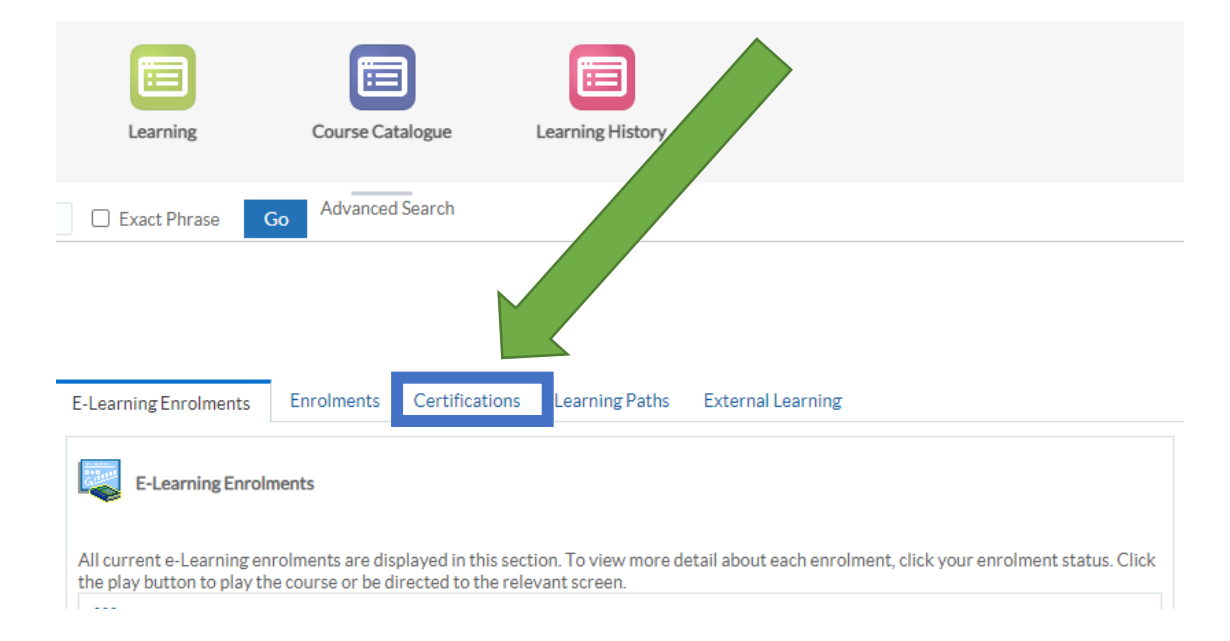

4. You will now see the below table. Find the training you need to renew your certification for.

| Louining Line internet            | Certi                       | ncations                                | Leanning Faun                                                                                                    | Exter      | rnai Learn                   | ing    |     |                    |               |
|-----------------------------------|-----------------------------|-----------------------------------------|----------------------------------------------------------------------------------------------------|------------|------------------------------|--------|-----|--------------------|---------------|
| Certifications                    |                             |                                         |                                                                                                    |            |                              |        |     |                    |               |
|                                   |                             |                                         |                                                                                                    |            |                              |        |     |                    |               |
| If any Certification have expired | d then press the l          | Renew buttor                            | n to allow the r                                                                                                    | lated cou  | rse to be p                  | layed. |     |                    |               |
| If any Certification have expired | d then press the Progress A | Renew buttor<br>Certificatior<br>Status | n to allow the real of the real of the rea | elated cou | rse to be p<br>Renew<br>Date | layed. | new | Move to<br>History | Unsubscribe P |

5. Click the yellow briefcase button as seen below to unsubscribe from the course.

| Certifications                                                  |                                |                                           |         |                              |                 |                            |       |             |                    |             |
|-----------------------------------------------------------------|--------------------------------|-------------------------------------------|---------|------------------------------|-----------------|----------------------------|-------|-------------|--------------------|-------------|
| If any Certification have expire                                | d then press the               | Renew button t                            | o allow | the related o                | course          | e to be p                  | layed | 1.          |                    |             |
| If any Certification have expire                                | d then press the               | Renew button t                            | o allow | the related (                | cours           | e to be p                  | layed | 1.          |                    |             |
| If any Certification have expire<br>•••<br>Certification Name 🛥 | d then press the<br>Progress 🔺 | Renew button t<br>Certification<br>Status | o allow | the related of ast Completed | cours<br>R<br>C | e to be p<br>Renew<br>Date | layed | l.<br>Renew | Move to<br>History | Unsubscribe |

6. You will then see the below. Click yes.

## Confirmation

Are you sure you wish to unsubscribe from the certification 389 Patient Safety Level 1 - Essentials for all staff? Unsubscribing from a certification does not unenrol you from any classes.

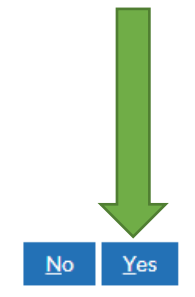

## 7. Then go back to MyESR Portal.

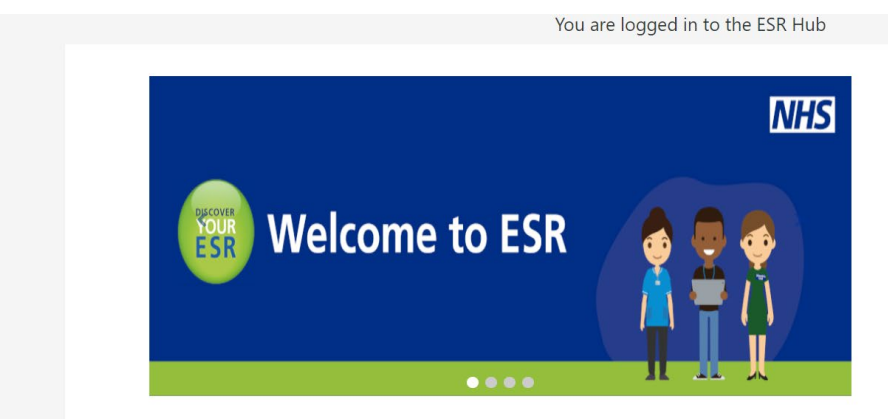

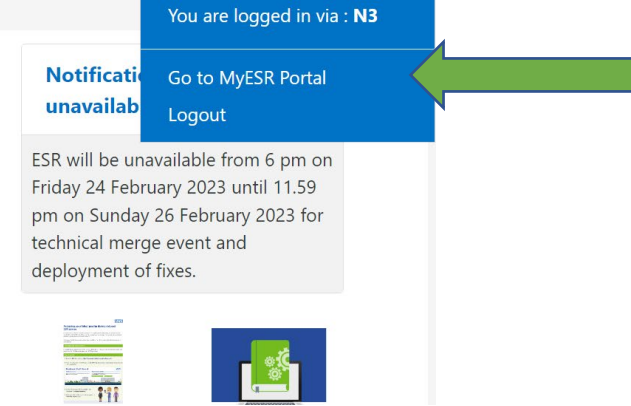

8. Follow the steps on the How to Play eLearning Module Guide.